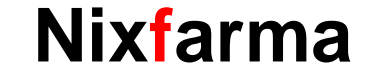

# Butlletí Setmanal ALTA DE METGES

### Ocatfarma

El **Nixfarma** incorpora una base de dades de metges que ens facilita la introducció de registres, com l'anotació de psicòtrops, per exemple, o en omplir les dades de la medicació de l'SPD, etc.

Si tenim el metge guardat a la base de dades, només indicant el número de col·legiat obtindrem la resta de dades automàticament.

A continuació recordarem com inserir les dades d'un nou metge a la base de dades.

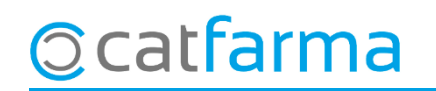

· Accedim a Configuració → Bàsics → Metges:

|          | Nixfarma | - [NXF] - | [Nixfarm | a]      |          |           |         |            |               |             |       |         |                                              |
|----------|----------|-----------|----------|---------|----------|-----------|---------|------------|---------------|-------------|-------|---------|----------------------------------------------|
|          | Acción   | Ventas    | BDatos   | Compras | Almacén  | Artículos | Recetas | Especiales | Configuración | Gestión     | Áreas | Ventana | Ayuda                                        |
| ≣.:      | 8        |           | / 🛛 🖳    | - 말 수   | *        | + + =     | # Q 9   | 📕 🔩 क्ष    | Básicos       |             |       | >       | Provincias                                   |
| <u> </u> | 125.7    | 100       | 2.2.3    | -       | 275 66.3 |           | 0.00    | 0.3117.52  | Cambio Di     | ivisas      |       |         | Países                                       |
| e.       |          |           | -0       |         |          |           |         |            | Mis inform    | nes         |       |         | Divisas                                      |
| ٥        |          |           |          |         |          |           |         |            | Empresa       |             |       | >       | Impuestos                                    |
| <b>_</b> |          |           |          |         |          |           |         |            | Personaliza   | ar Informe  | s     |         | Tarifa impuestos                             |
| 8        |          |           |          |         |          |           |         |            | Personaliza   | ar Docume   | ntos  |         | Formas de pago                               |
| 8        |          |           |          |         |          |           |         |            | Etiquetas     |             |       |         | Motivos devolución                           |
| a        |          |           |          | 0 0.    |          |           |         |            | Gestión de    | SMS         |       |         | Colegios Farmacéuticos                       |
| 2        |          |           |          |         |          |           |         |            | Gestión de    | Eventos     |       |         | Especialidades médicas                       |
| 4        |          |           |          |         |          |           |         |            | Integració    | n Cuentap   | ul    | >       | Médicos                                      |
| ō        |          |           |          |         |          |           |         |            | Registro de   | e Actividad | ł     |         | Tipos de cliente                             |
| Â        |          |           |          |         |          |           |         |            |               | 1155        |       | 1222    | Profesiones                                  |
| 20       |          |           | . 1      |         |          | -         |         |            |               |             |       |         | Formas de pago fin venta                     |
| 12       |          |           |          |         |          |           |         |            |               |             |       |         | SDD, adeudos directos básicos SEPA: mensajes |
|          |          |           | 1.       |         |          |           |         |            |               |             |       |         | Motivos de faltas                            |
|          |          |           |          |         |          |           |         |            |               |             |       |         | Acciones faltas en ventas                    |
|          |          |           |          |         |          |           |         |            | -             |             |       |         | Unidades de medida                           |
|          |          |           |          |         |          |           |         |            |               |             |       | _       | ~~~~~~~~~~~~~~~~~~~~~~~~~~~~~~~~~~~~~~       |

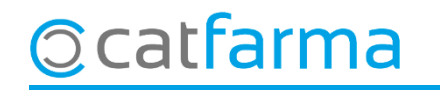

· Un cop a la pantalla de **Mestre de metges**, introduïm el numero de col·legiat.

|            | Maestro de médicos                                | CATFARMA<br>21/07/2021 |
|------------|---------------------------------------------------|------------------------|
|            | Nª Colegiado*  8542547  C. N. Personal    Nombre* | 21/07/2021             |
| o catfarma |                                                   |                        |

· A continuació introduïm la resta de dades del metge. Les úniques dades obligatòries són, el número de col·legiat i el nom:

| Maestro de médicos                                    |                | CATFARMA<br>Insertando 21/07/2021                           |
|-------------------------------------------------------|----------------|-------------------------------------------------------------|
| Nª Colegiado* 8542547 🖳<br>Nombre* Rodríguez, Àlex    | C. N. Personal |                                                             |
| Dirección Población Provincia E                       |                |                                                             |
| Teléfono 1º 935381811<br>Teléfono 2º<br>E-mail<br>www | Fax            |                                                             |
| Esp. médica 📃 🖳                                       | NIF            |                                                             |
|                                                       | F              | ïnalment fem clic a <b>Acceptar</b> per<br>Iesar les dades. |
|                                                       |                |                                                             |
|                                                       |                | <u>A</u> ceptar                                             |

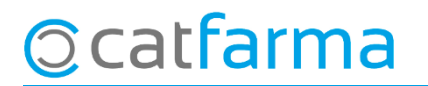

divendres, 06 agost 2021

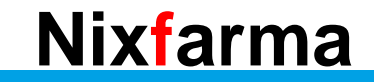

## Bon Treball Sempre al teu servei

## Ocatfarma